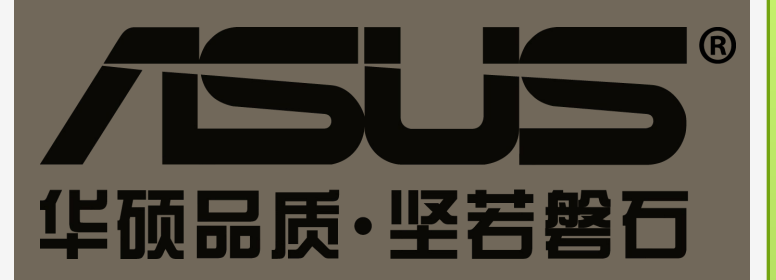

#### ASUS MultiFrame 产品介绍

版本号:1.1.0001 2013.8.12

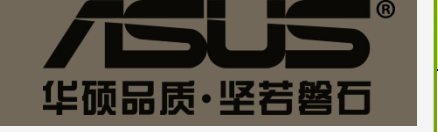

## 目录内容

#### □ 设计目的 □ 功能展示

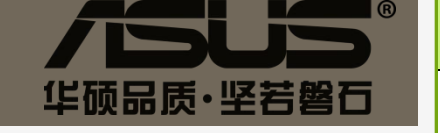

# 设计目的

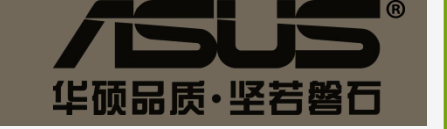

## 满足多显示器设备的使用需求

- 使用户可以方便的使用多显示器设备扩展或克 隆显示。
- □ 使用户可以更加方便地将Microsoft PowerPoint 演讲稿输出到扩展桌面。
- 满足用户对系统中每个窗口的定位显示。例如 将某个窗口最大化显示在扩展桌面中,或定位 在某个显示桌面中的左上,左下,右上,右下各 1/4屏的位置,或上下左右各半屏的位置上。

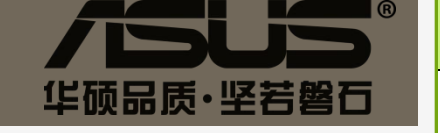

#### 功能展示

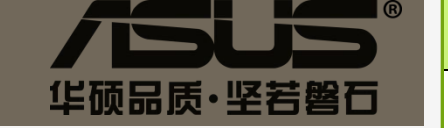

## 运行界面

 MultiFrame控制模块会出现在Windows右下 角任务栏和每个正在运行的程序窗口顶部最小 化按钮旁边。

| Microsoft PowerPoint                     |                                | MultiFrame                            | 对 田          | ∎ - □ ×                              |
|------------------------------------------|--------------------------------|---------------------------------------|--------------|--------------------------------------|
|                                          |                                | 该窗口的控制                                | <b>收</b>     | ۲                                    |
| irection *<br>Fext *<br>rt to SmartArt * | ■ ■ \ \ □ □ Δ ጊ ጊ \$ 0 & \ \ < | · · · · · · · · · · · · · · · · · · · | Shape Fill * | A Find<br>ዲa Replace *<br>& Select * |
| Gi.,                                     |                                | Drawing                               | 1.64         | Editing                              |

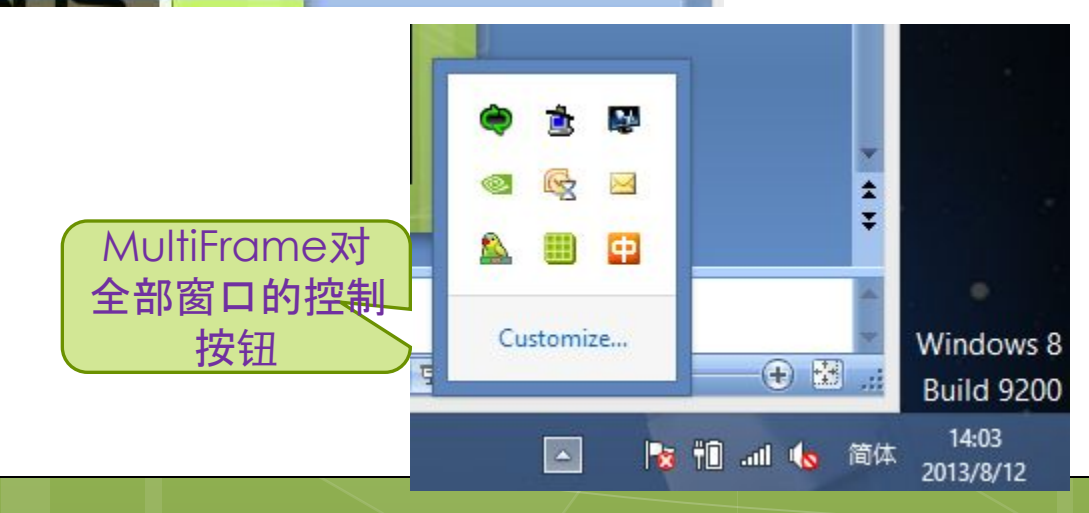

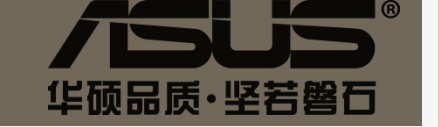

## 任务栏中控制按钮

在任务栏右键单击MultiFrame控制按钮会弹出 功能菜单,如图:

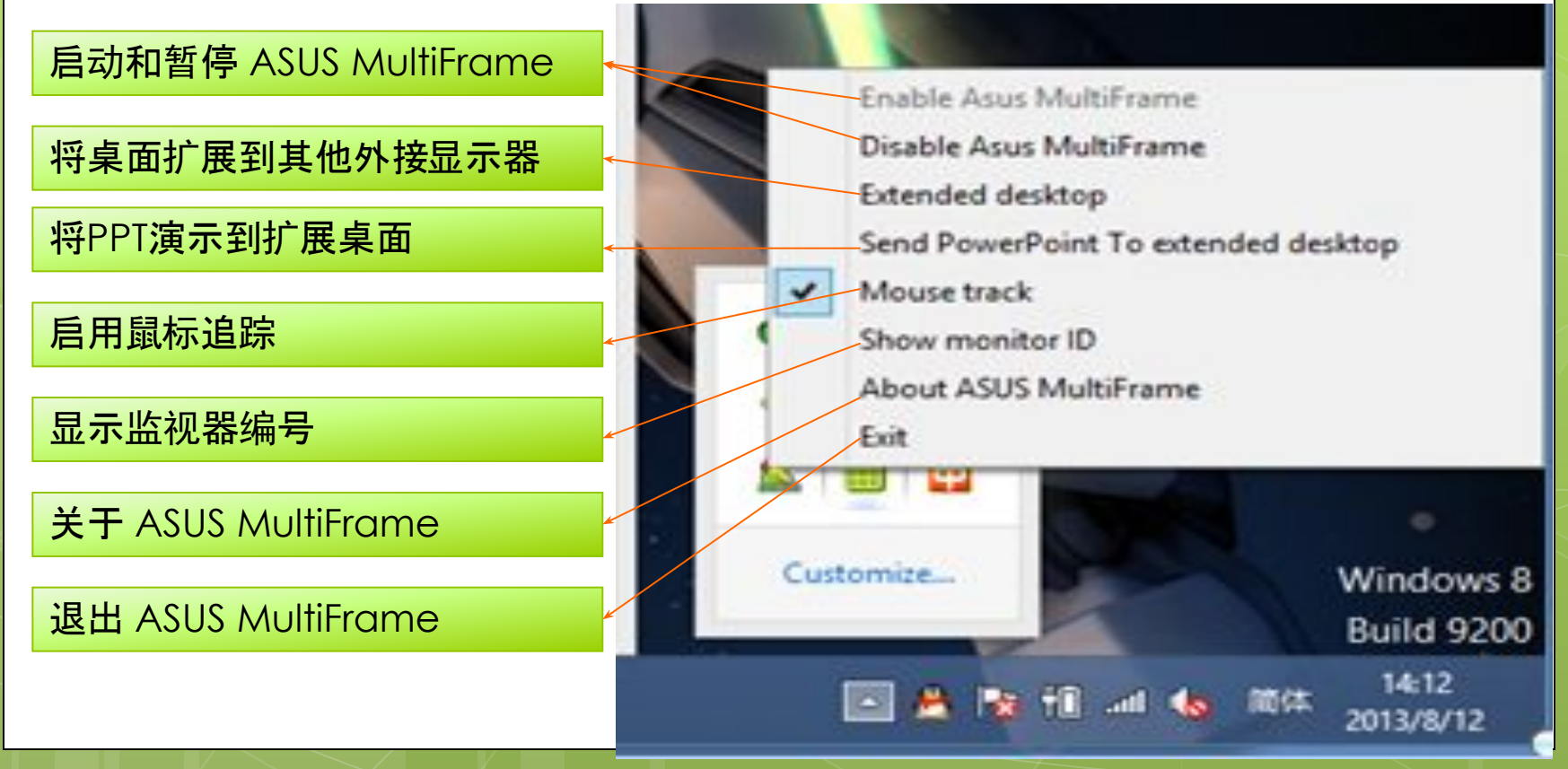

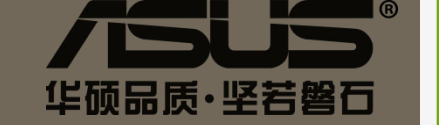

当鼠标移动到窗口标题栏时, MultiFrame控制 按钮会显示在最小化按钮旁边, 鼠标移出标题 栏时, MultiFrame控制按钮会自动隐藏。

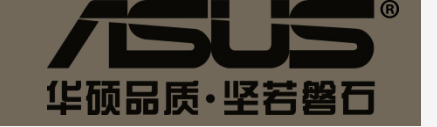

当鼠标右键单击标题栏中MultiFrame控制按钮
 时,会显示MultiFrame控制菜单和系统中已经
 打开的程序窗口。如图:

| ompatibility Mo | dol Microsoft RoworRoint                                               | 为当前國口的功能                            |
|-----------------|------------------------------------------------------------------------|-------------------------------------|
| ompationity i   | Extended desktop                                                       | cus                                 |
|                 | Send PowerPoint To extended desktop                                    |                                     |
| Text DI         | Mouse track                                                            |                                     |
| Alion I         | Show monitor ID                                                        |                                     |
|                 | About ASUS MultiFrame                                                  |                                     |
| aragraph        | Exit                                                                   | 委纳正力法行的                             |
| a a             | Microsoft PowerPoint - [MultiFrame产品介绍.ppt [Compatibility Mode]]       | 市场正江运1105                           |
| 1               | MultiFrame.INI - Notepad                                               | 性广图口                                |
| 2               | Lingoes 灵格斯                                                            |                                     |
|                 | Release                                                                |                                     |
| 100             | 收件箱 - Microsoft Outlook                                                |                                     |
| 1 次生日 3         | MultiFrame - Microsoft Visual Studio                                   |                                     |
| .1工山1.1         | Windows 8.1 app samples                                                |                                     |
| 8               | Untitled - Paint.NET v3.5.10                                           |                                     |
| ち 建 单 寺 标 2     | Beginning.Windows.8 Application.Development, Novak, Balassy, Fulop, An | vai, Wiley, 2012.pdf - Foxit Reader |
|                 | Microsoft Lync                                                         |                                     |
|                 |                                                                        |                                     |

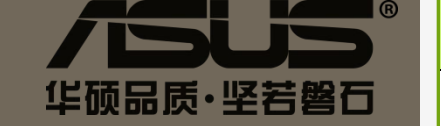

- 针对当前窗口的功能和任务栏中的控制按钮功能类似,只是少了启动和暂停的功能。
- 单击分隔栏下面正在运行程序窗口会将选择的 窗口显示在最前。

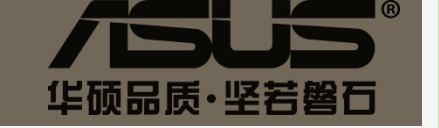

□ 当鼠标左键单击标题栏中MultiFrame控制按钮 时,会显示窗口定位功能菜单。如图:

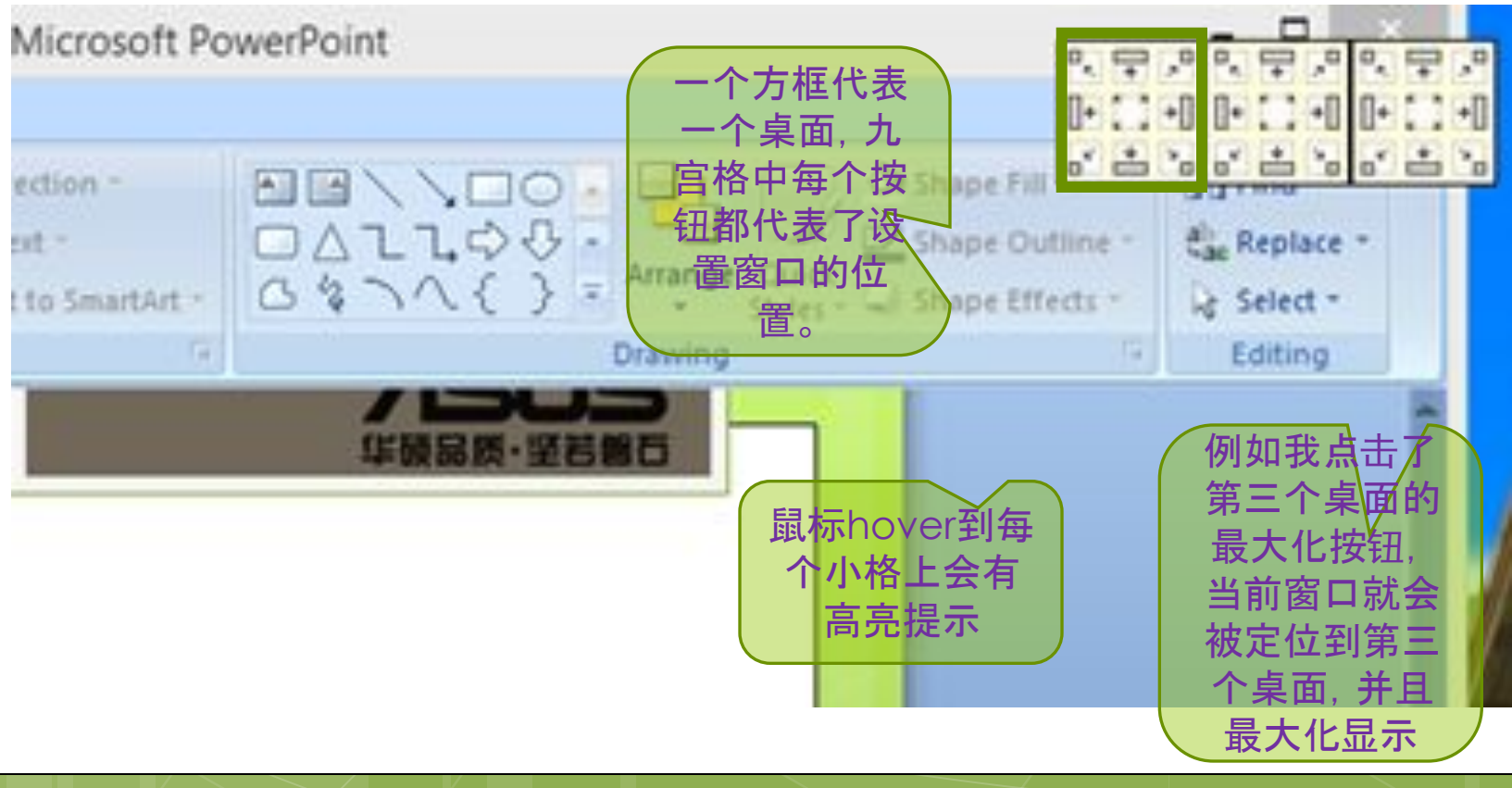

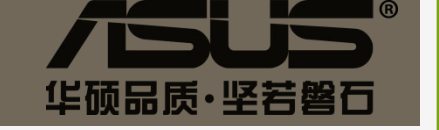

## 功能介绍

- □ 鼠标追踪
  - 勾选的话鼠标会随窗口位置的变化而追随窗口一 起变化。
- □ 将PPT演示到扩展桌面
  - 勾选后,使用PowerPoint中Slide show时,会将 PPT显示在扩展桌面上。如果有多个PPT要显示, 则优先选择未被显示的扩展桌面,如果所有桌面 都被占用,则覆盖显示在最先显示的桌面上。

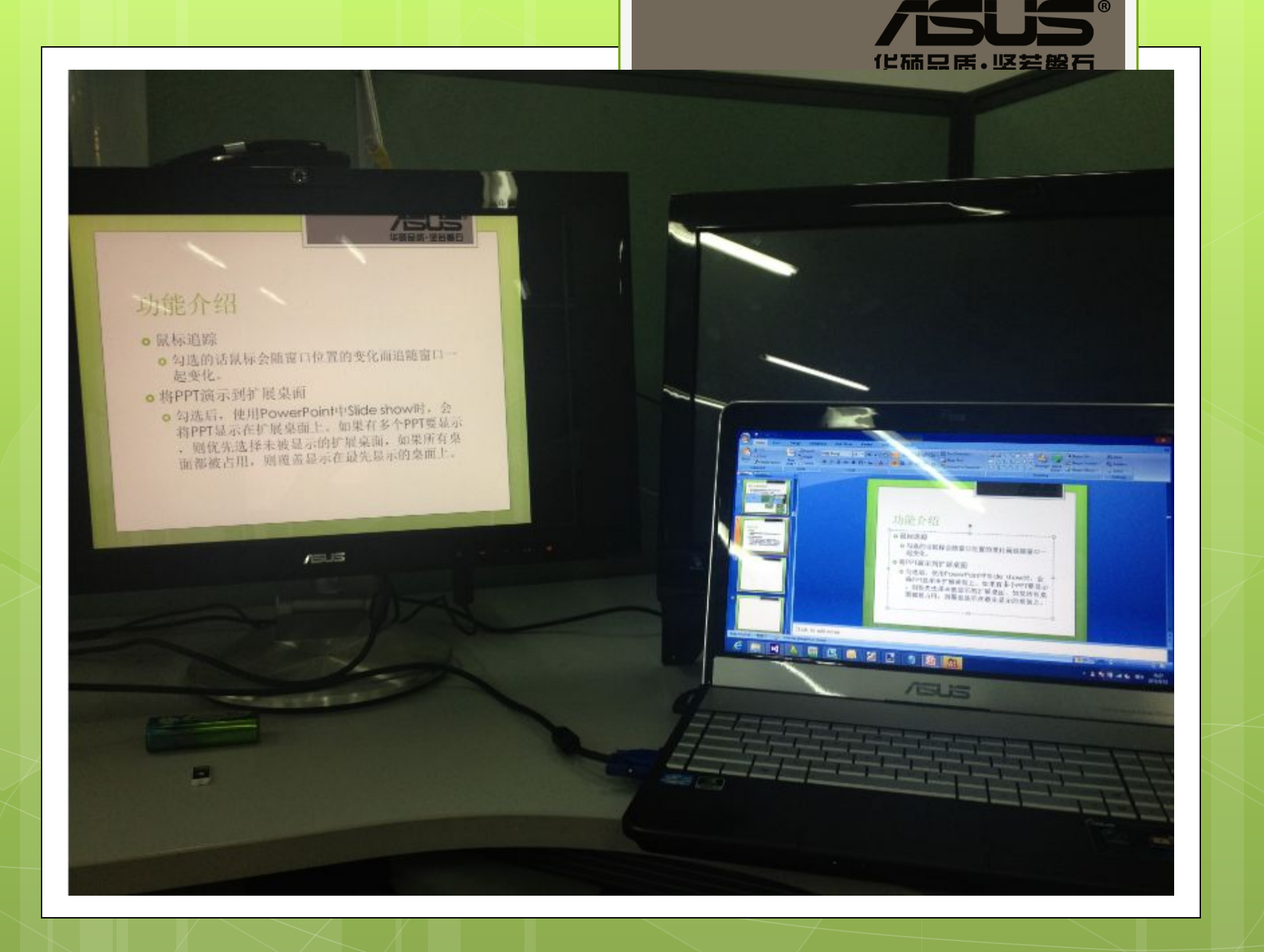

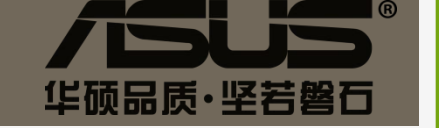

## 功能介绍

- □ 将桌面扩展到其他外接显示器
  - 只有在扩展桌面是克隆显示状态时,点击此功能
     后会将第二桌面变成扩展显示。
- □ 显示监视器编号
  - □ 点击会显示各桌面显示器编号
- □ 关于 ASUS MultiFrame
  - □ 点击会显示关于窗口, 版本号等信息。

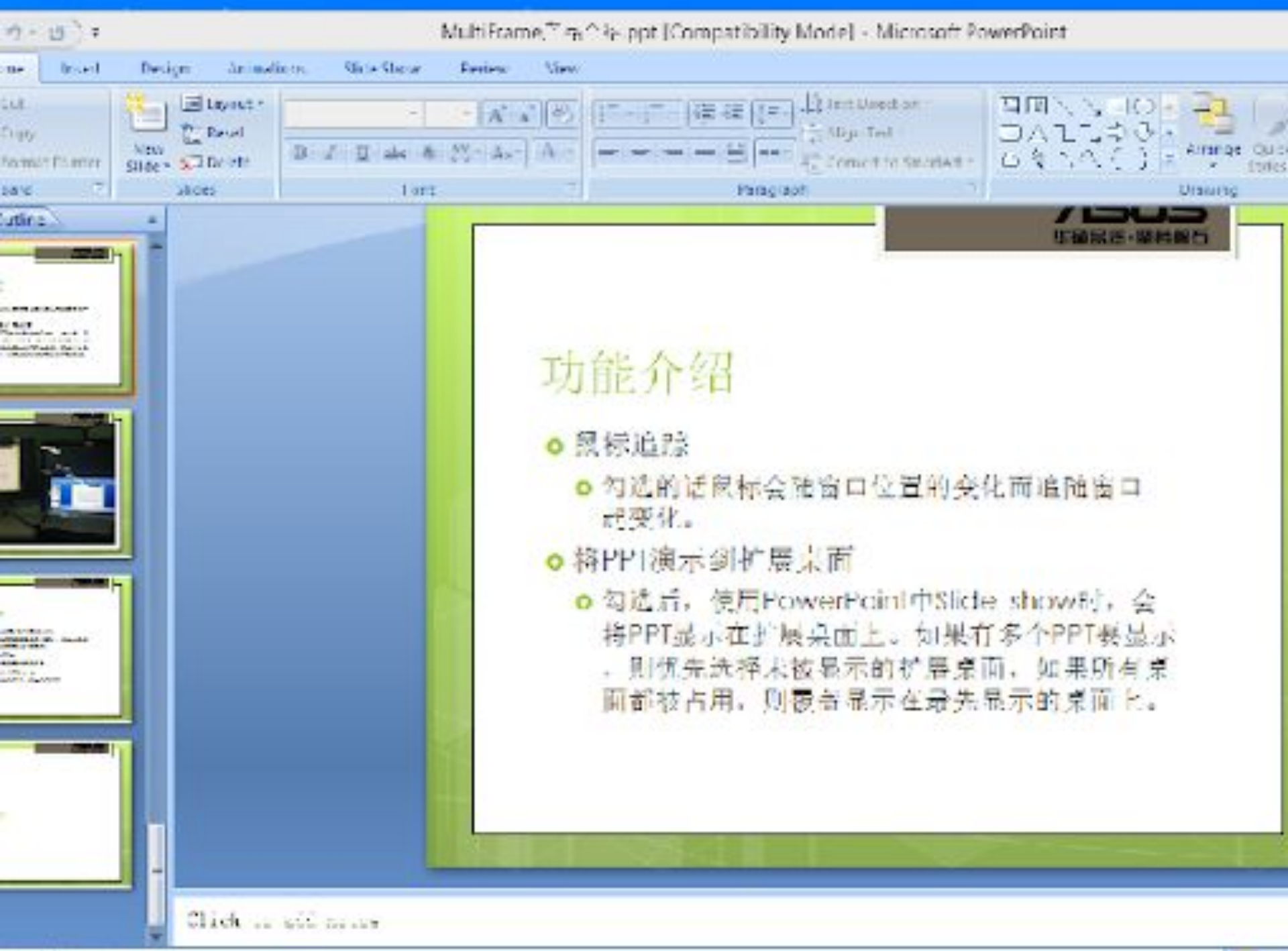

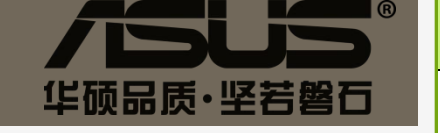

## 谢谢!